## Instrukcja Rejestrowanie wejść i wyjść dzieci z przedszkola/żłobka.

1. Pobierz ze sklepu Google Play aplikacje Obecność VULCAN

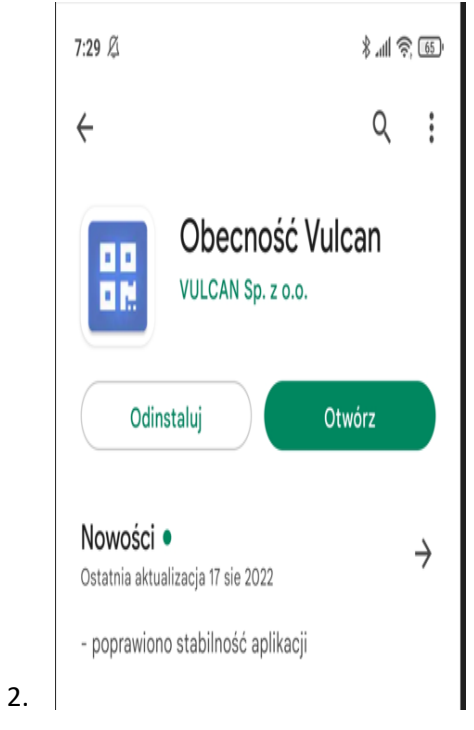

3. Po uruchomieniu aplikacji wejdź w Ustawienia, a następnie dodaj

| 7:32 🖉            | ري خوالي ( |
|-------------------|------------|
| Ustawienia        |            |
| Leokadia Czernica | KOD 299217 |

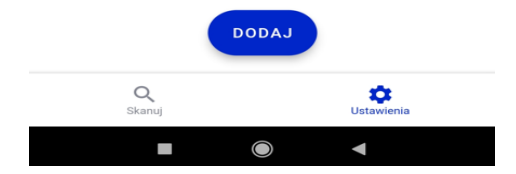

4. Wpisz nazwę ucznia i kod pin, który otrzymałeś od wychowawcy, a następnie kliknij Dodaj

| 7:32 🖄                 |       | تق چ اللہ \$ |
|------------------------|-------|--------------|
| Dodaj ucznia           |       |              |
| Nazwa ucznia<br>Kamila |       |              |
| кор<br>152699          |       |              |
|                        | DODAJ |              |

5. Następnym razem jak uruchomisz aplikację kliknij w guzik Skanuj kod QR

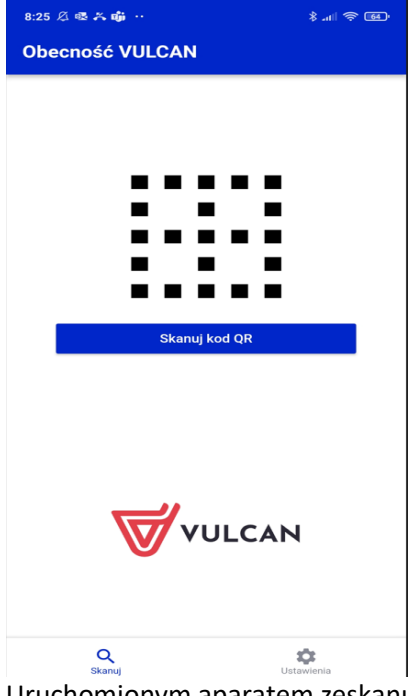

6. Uruchomionym aparatem zeskanuj kod QR dostępny w przedszkolu

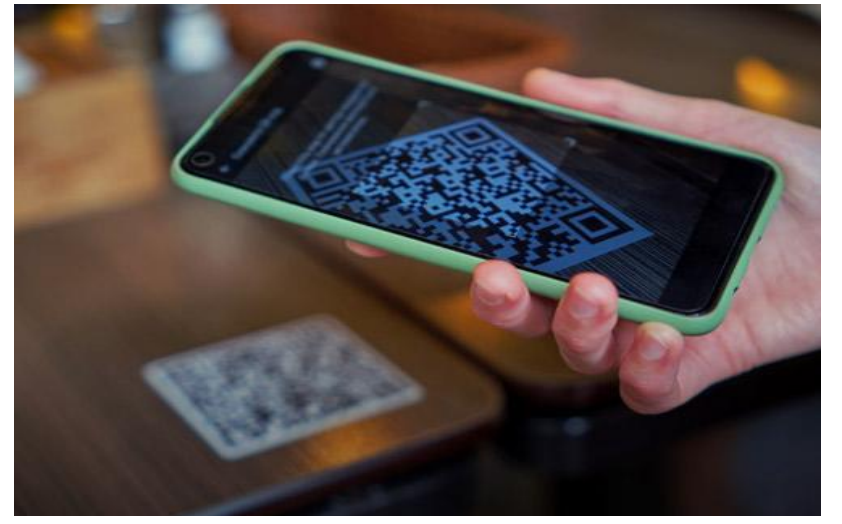

7. Zaznacz dziecko któremu chcesz wprowadzić godzinę wejścia lub wyjścia z przedszkola, a

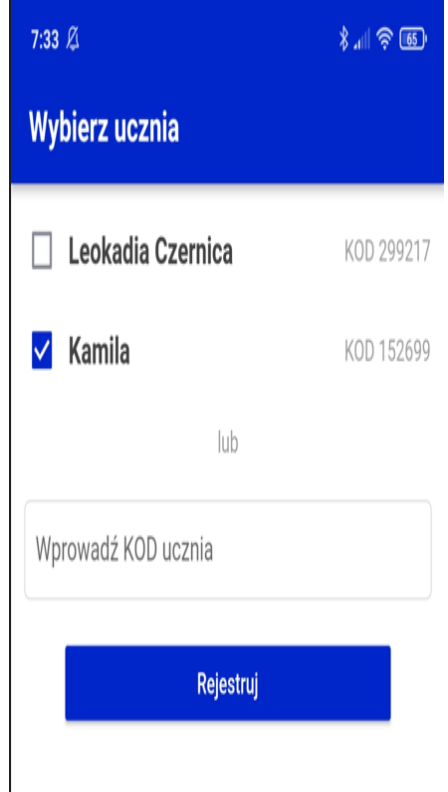

następnie kliknij w guzik Rejestruj

8. Świetna robota! Otrzymałeś potwierdzenie o zarejestrowaniu dziecka w przedszkolu

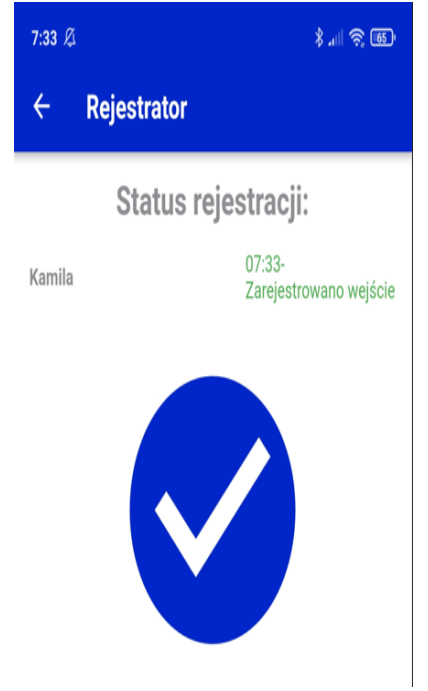